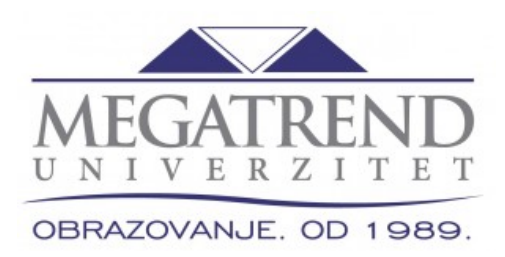

# КОРИШЋЕЊЕ DLS ПЛАТФОРМЕ

# УПУТСТВО ЗА СТУДЕНТЕ

Београд, март 2018.

## МЕГАТРЕНД УНИВЕРЗИТЕТ, БЕОГРАД ФАКУЛТЕТ ЗА ПОСЛОВНЕ СТУДИЈЕ

#### Предмет: УПУТСТВО ЗА СТУДЕНТЕ

Реализација програма студија на даљину заснована је на савременом образовном концепту "вођеног отривања", а реализује се иновативним интернет методама и технологијама. Програм погодује студијама на даљину. Обезбеђује исти ниво знања и квалитета дипломе као и код класичног студирања.

Наставни материјали и поступци за самостално стицање знања прилагођени су и усаглашени са наставним планом и програмом класичног вида студирања. Сугестије за учење уважавају предност студија на даљину – учити према сопственим потребама, начину и ритму - тако и потребу за уважавањем ефикасних стратегија и редоследа у усвајању знања. Облици учења и провере стеченог знања су консултативне самопровере са виртуелним професором, семинарски радови, решавање постављених задатака, комуникација путем форума у оквиру предмета, директна онлајн комуникација са професором, предиспитне провере.

### Завршни испит се полаже класично у седишту установе.

Наставници су компетентни за извођење програма на даљину, завршили су обуку за рад у моделу учења на даљину, аутори су лекција и других материјала постављених на платформу; константно комуницирају са студентима и вишеструко подржавају студирање. Број наставника и сарадника одговара потребама програма и одређен је као код уобичајеног начина извођења студија. Студенти из програма СТУДИРАЊЕ НА ДАЉИНУ у погледу својих права и обавеза су у потпуности изједначени са осталим студентима, осим у следећем:

- 1. право похађања наставе,
- 2. обавеза полагања колоквијума пре изласка на испит.

Студент из програма СТУДИРАЊЕ НА ДАЉИНУ, који у току једне школске године испуни услов за упис у наредну годину студија, може, према сопственом избору, наставити студије у програму СТУДИРАЊЕ НА ДАЉИНУ као студент који плаћа школарину или као студент који студира на КЛАСИЧНИМ СТУДИЈАМА.

Факултет располаже неопходном опремом за студије на даљину (интегрисана рачунарска платформа – DLS (Distance Learning System) са одговарајућим софтвером који омогућава смештај и дистрибуцију мултимедијалних наставних садржаја,

одговарајућу двосмерну комуникацију наставника и сарадника са студентима путем дискусионих форума, електронске поште, као и процену времена које је студент провео у проучавању наставног материјала и нивоа стеченог знања), као и неопходну опрему у центрима (рачунари и комуникациона опрема).

Наставни материјали (предавања, вежбе, питања за колоквијуме, испитна питања и задаци, теме за семинарске радове...) су доступни центрима у електронском облику, путем DLS платформе – у формату .pdf, .doc, .xls, .ppt или неком другом подржаном формату (електронском поштом на дефинисане имејл адресе), те ће студенти моћи да их преузму у самом центру или ће им координатори центара даље дистрибуирати материјал на личне имејл налоге. Стога је неопходно да креирани материјали не буду велике садржине, већ је њихова величина прилагођена могућности слања и преузимања електронског материјала путем интернета, тј. електронске поште (уколико их није могуће сажети, неопходно их је компримовати у неки од формата .zip или .rar).

У наставку Упутства описан је начин приступа DLS платформи, као и коришћење свих њених ресурса, на примеру Факултета за пословне студије Београд.

DLS се може приступити на сајту Универзитета (www.megatrend.edu.rs) кликом на икону "MSL PORTAL"

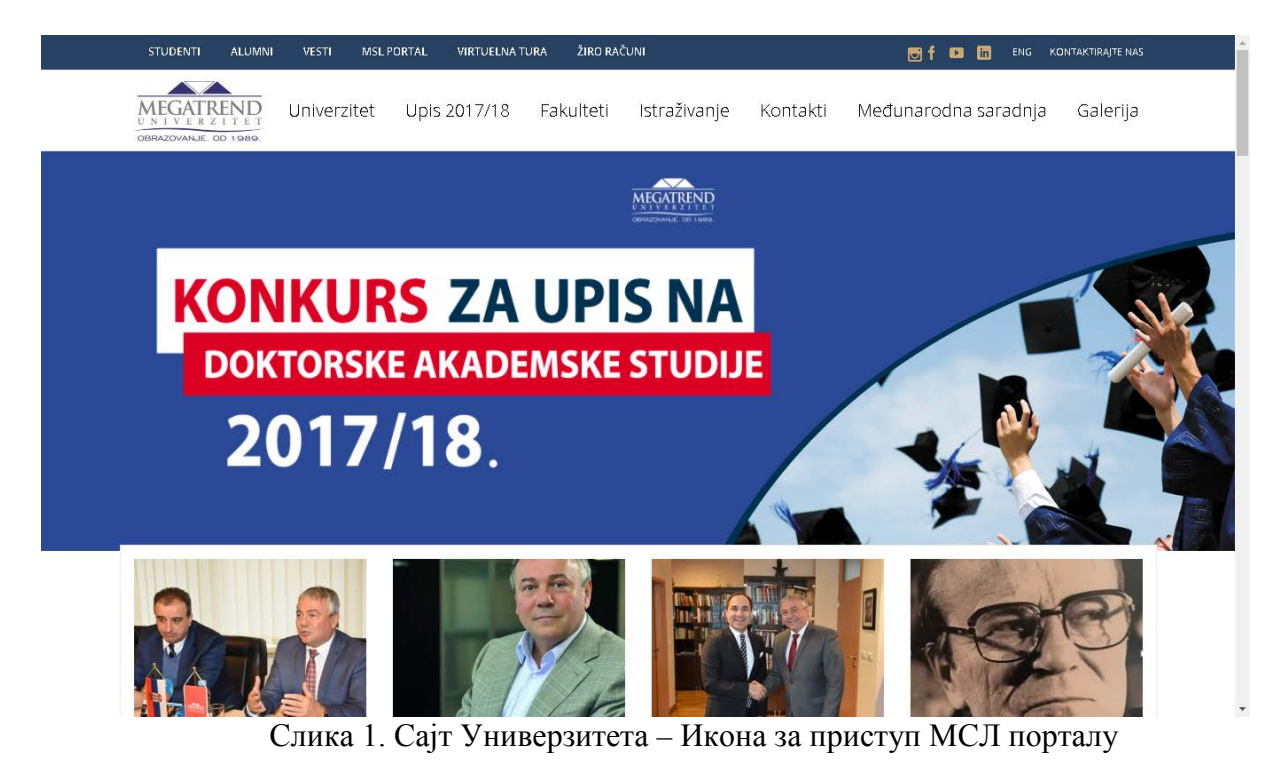

или директно на <u>http://elearning.megatrend.edu.rs</u> што је приказано на наредној слици.

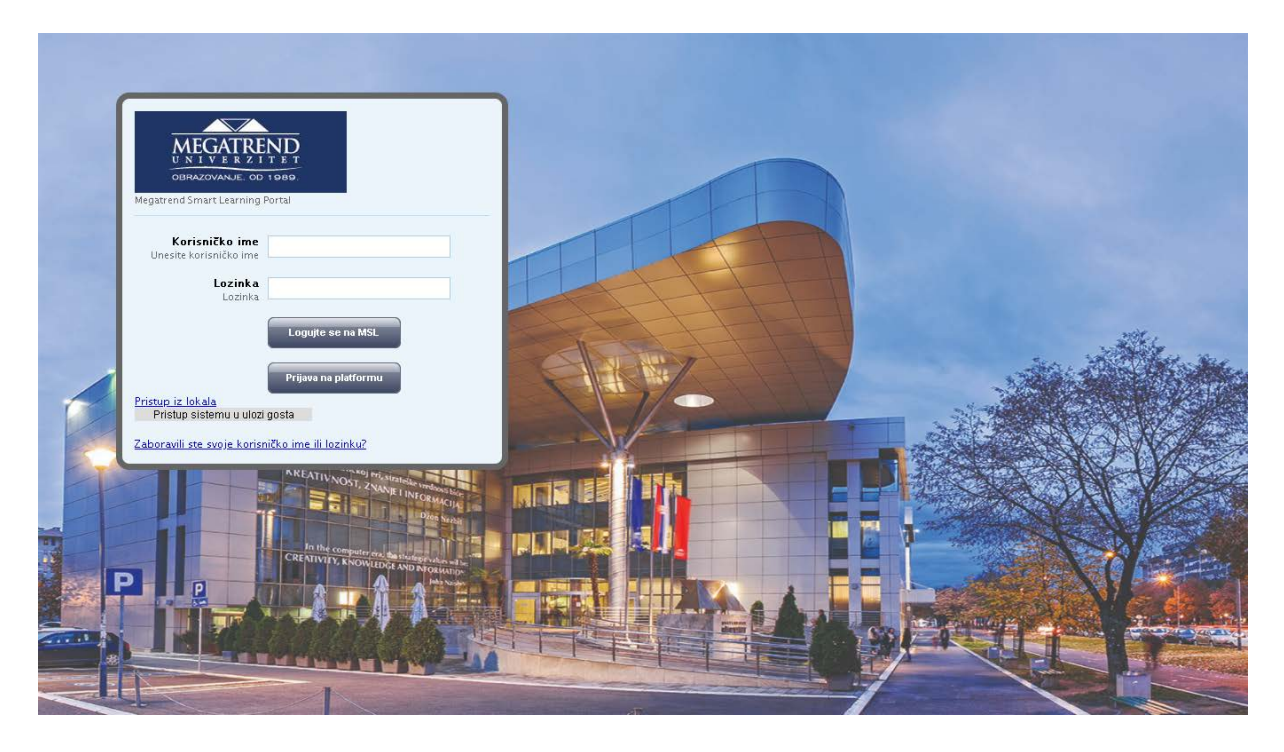

Слика 2. Екран за логовање на DLS платформу Факултета за пословне студије, Београд (http://elearning.megatrend.edu.rs)

Пошто је платформа јединствена за факултете и високе школе Мегатренд универзитета, након логовања, коришћењем појединачног налога који сваки студент добија уписом на овај вид студија, неопходно је од понуђених курсева изабрати курсеве Факултета за пословне студије, што је приказано на наредној слици.

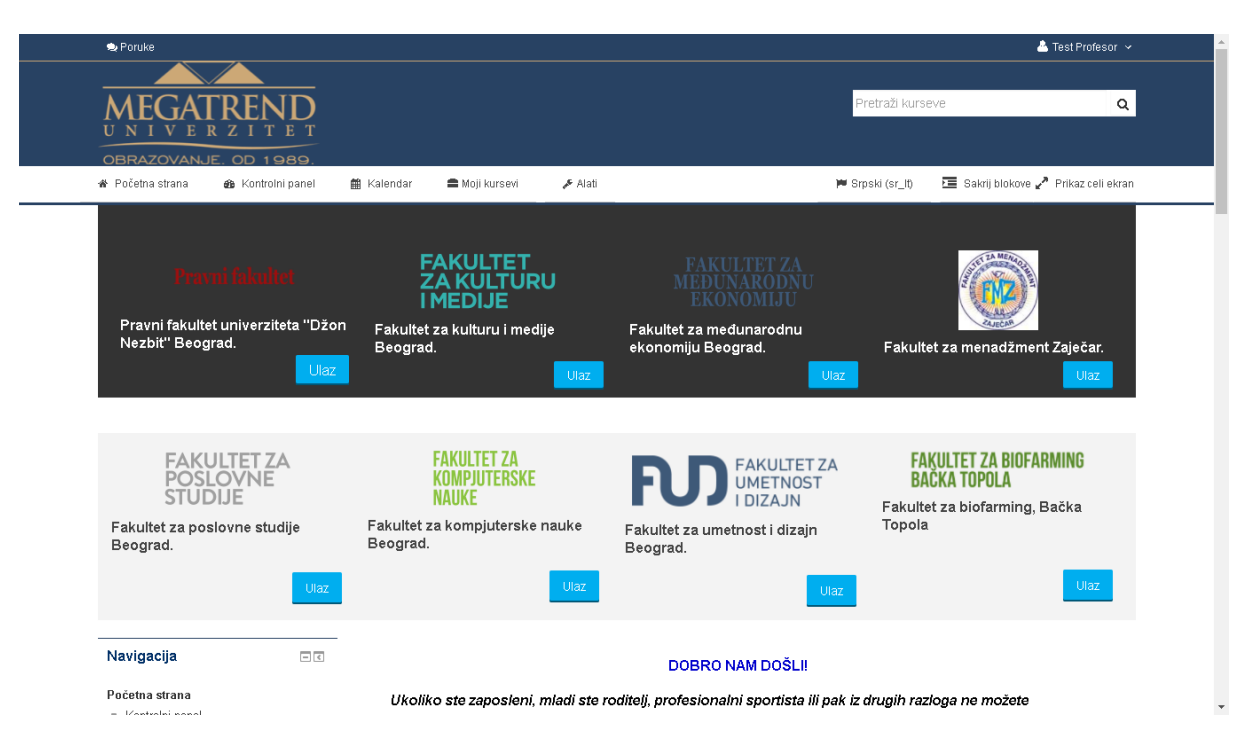

Слика 3. Избор програма студија на даљину Факултета за пословне студије

Избором Факултета за пословне студије приступа се страници на којој су приказани нивои студија, што је приказано на наредној слици.

| 😒 Poruke                                                                                                    |                                 |                                      |                                                                                               |                            |                    | 🖞 Test Profesor 🗸 |
|----------------------------------------------------------------------------------------------------|---------------------------------|--------------------------------------|-----------------------------------------------------------------------------------------------|----------------------------|--------------------|-------------------|
| MEGATREND<br>UNIVERZITET                                                                                                    |                                 |                                      |                                                                                               | Pretraži kurs              | eve                | ٩                 |
| BRAZOVANJE. OD 1989.<br>V Početna strana 🚳 Kontrolni panel                                                                                                    | 🇰 Kalendar 🛛 🚍 Moji kursevi     | 🔎 Alati                              |                                                                                               | 🍽 Srpski (sr_lt)           | 🔚 Sakrij blokove , | Prikaz celi ekran |
| 🚓 Kursevi Fakultet za poslovne s                                                                                                    | tudije, Beograd                 |                                      |                                                                                               |                            |                    |                   |
| Onlajn korisnici 🛛 🖃 🕄                                                                                                    |                                 | К                                    | ategorije kurseva:                                                                            |                            |                    |                   |
| (poslednjih 5 minuta)<br>🏹 Test Profesor                                                                                                    | Fakultet za poslovne studije, B | eograd                               |                                                                                               |                            |                    | •                 |
| Navigacija = c                                                                                                    | D                               | OBRO                                 | NAM                                                                                           | DOŠ                        | LI!                |                   |
| Početna strana<br>■ Kontrolni panel<br>▶ Stranice sajta<br>▶ Moji kursevi                                                                                                    |                                 | FA<br>PC<br>STI                      | KULTET ZA<br>SLOVNE<br>JDIJE                                                                  |                            |                    |                   |
| <ul> <li>Kursevi</li> <li>Fakultet za kulturu i medije, Beograd</li> <li>Fakultet za međunarodnu ekonomiju</li> <li>Pravni fakultet Univerziteta "Džon<br/>Nezhi" - Beograd</li> </ul> |                                 | <b>Bulevar maršala T</b><br>1<br>Tel | <b>olbuhina 8 (</b> bivša G<br>1070 Novi Beograd<br>1+381 11 220 30 29,<br>-381 11 220 30 26, | oce Delčeva) ,             |                    |                   |
| <ul> <li>Fakultet za kompjuterske nauke,<br/>Beograd</li> <li>Fakultet za umetnost i dizajn,<br/>Beograd</li> </ul>                                                                    |                                 | -<br>far<br>email:                   | +381 11 220 30 25<br>x: +381 11 220 30 20<br>infofps@naisbitt.edu.rs                          |                            |                    |                   |
| <ul> <li>Fakultet za menadžment, Zaječar</li> <li>Fakultet za poslovne studije,</li> </ul>                                                                                             |                                 | DSNOVNE AKADEM<br>DSNOVNE STRUKOV    | SKE POSLOVN<br>VNE POSLOVNI                                                                   | E STUDIJE -<br>E STUDIJE - | DLS<br>DLS         |                   |

Слика 4. Приступ студијама на даљину Факултета за пословне студије

Студент може приступити само оном нивоу студија на који је уписан, и то само оној години студија за коју је уплатио школарину у предвиђеном износу.

Кликом на "Основне студије" приступа се страници на којој студент бира годину студија, што је приказано на наредној слици.

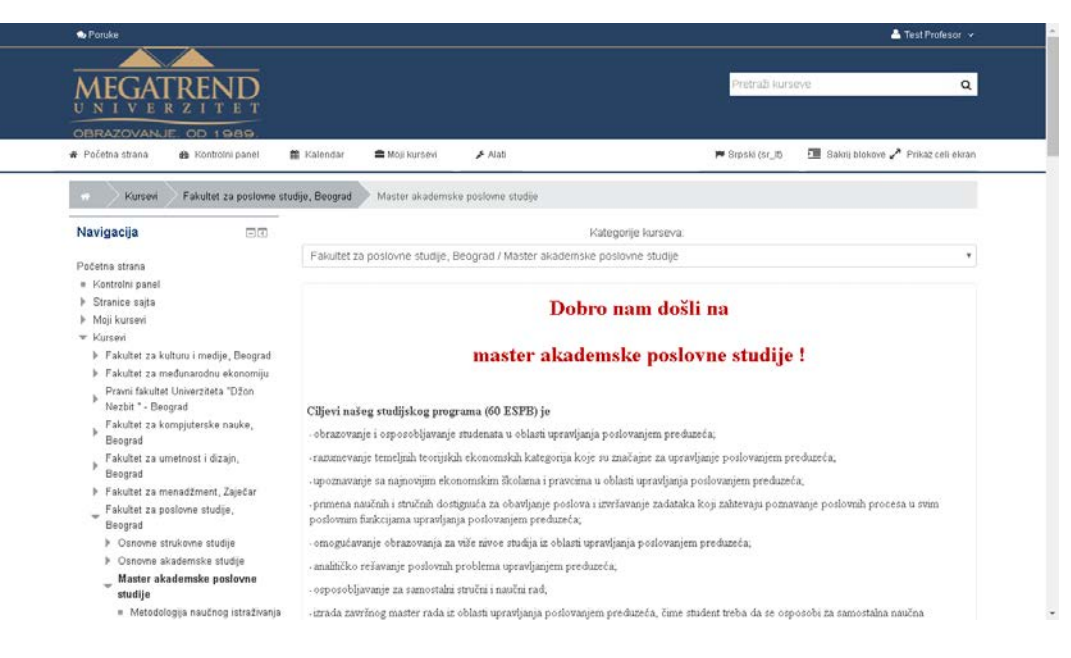

Слика 5. Приступ години студија

Студент може приступити свим предметима на години студија на коју је уписан, што је приказано на наредној слици. **Напомена:** студенти виших година могу приступити предметима претходне године у случају да су одређене предмете пренели у вишу годину студија као неположене.

| <ul> <li>Međunarodno posloval</li> <li>Strategijski marketing</li> <li>Međunarodne finnseje</li> <li>Finansijska tržišta</li> <li>Monađžment u globah okruženju</li> <li>Upravljanje istraživanji razvisljen ozedutačna</li> </ul>                | nge<br>I<br>e i bankarstvo<br>nom<br>em i           | Isbod procesa učenja jeste produbljivanje manja u<br>omogućavaju koničenje odgovarajućih instrumenati<br>radeih zadataka i rada u timu, verišna premošenja i š<br>Zvanje koje stičete nakon svečane odbrane ma | oblam upravljanja poslovanjem preduzeća, koja su rezultat prethodnog obrazovanja i koja<br>a, kretature i aparature za amostalne analize i istraživanja, prorobnost obavljanja složenh<br>ienja znanja i s posobenot permanentinog obrazovanja.<br>ster rada je master ekonomista. Srećno! |
|----------------------------------------------------------------------------------------------------|-----------------------------------------------------|----------------------------------------------------------------------------------------------------|----------------------------------------------------------------------------------------------------|
| <ul> <li>Pravo EU - FMAS</li> <li>Strategijski menad Zm</li> <li>Rukovođenje i liderstvi</li> <li>Matematički metodi u</li> <li>Analiza i revizija poslo</li> <li>Menad Zment ljudskih</li> <li>Komunikacije i poslon<br/>organizacije</li> </ul> | ient<br>o<br>ekonomiji<br>zvanja<br>resursa<br>arge | Metodologija naučnog istraživanja<br>Predavać: Mijojko Bazic                                                                                                    | Pretraži kurseve<br>Disle<br>Fakultet za poslovne studije - MAS<br>7 ESPB                                                                                                    |
| <ul> <li>Menadžment znanja</li> <li>ZAVRŠNI RAD</li> <li>▶ Doktorske studije</li> <li>BIBLIOTEKA</li> <li>Fakultet za biofarming, Bač</li> <li>Topola</li> </ul>                                                                                  | ka                                                  | Mikroekonomska analiza<br>Predarač. Milca Z. Nestorovć<br>Predarač. Dejan Popor                                                                                                    | Fakultet za poslovne studije - MAS<br>6 ESPB                                                                                                    |
| Onlajn korisnici<br>(poslednjih 5 minuta)                                                                                                    |                                                     | Međunarodno poslovanje<br>Predvać, Predvag Kaper<br>Predvač, Aleksandra Točović                                                                                                    | Fakultet za poslovne studije - MAS<br>9 ESPB                                                                                                    |
| Moji kursevi                                                                                                    |                                                     |                                                                                                    | Fakultet za poslovne studije - MAS<br>8 ESP8                                                                                                    |
| Svi kursevi                                                                                                    |                                                     | 😳 Međunarodne finansije i bankarstvo                                                                                                    | Eskultat za noslovna studija - MAS                                                                                                    |

Слика 6. Приступ предметима на програму студија на даљину

Сваки курс садржи неколико целина: Предавања, Вежбе, Тестове провере знања, Предиспитне обавезе.

| 🐟 Poruke                                                        |                            |                                                                             | 🐣 Test Pro                       | fesor 🗸   |
|-----------------------------------------------------------------|----------------------------|-----------------------------------------------------------------------------|----------------------------------|-----------|
| MEGATRE<br>U N I V E R Z I<br>OBRAZOVANJE, OD                   |                            | avljanje istraživanjem i razvojem preduzeća                                 | Pretraži kurseve                 | ۵         |
| 🕷 Početna strana 🏾 🏘 Kon                                        | trolni panel 🛙 🛱           | Kalendar 🚔 Moji kursevi 🔥 Övaj kurs 🖌 Alaši                                 | Sakrij blokove 🖋 Prikaz o        | eli ekran |
| 🛪 🔷 Fakultet za poslovn                                         | e studije, Beograd         | Master akademske poslovne studije Upravljanje istraživanjem i razvojem pred | uzeća                            |           |
| Pretraži forume                                                 | Dalje                      | Forum vesti                                                                 |                                  |           |
| Napredno pretraživanj                                           | e (?)                      | UPRAVLJANJE ISTRAŽIVAN                                                      | ŅJEM I                           |           |
| Najnovije vesti                                                 |                            | RAZVOJEM PREDUZEC                                                           | CA                               |           |
| (Trenutno nema novosti)                                         |                            | Plan i program 2017/2018                                                    |                                  |           |
| Predstojeći događaji                                            | - 4                        | Cilje predmeta                                                              |                                  |           |
| Nema predstojećih događaja                                      |                            | Literatura                                                                  |                                  |           |
| ldi na kalendar<br>Novi događaj                                 |                            | Forum vesti                                                                 |                                  |           |
|                                                                 |                            | Video konferencija - Konsultacije s aprofesorom                             |                                  |           |
| Nedavne aktivnosti                                              |                            | Tema 1 Uvodno predavanje i analiza elemenata neop                           | phodnih za istraživanje i razvoj |           |
| Aktivnost od sreda, 7. mart 2<br>Potpuni izveštaj o nedavnim al | 018., 14:36<br>ktivnostima |                                                                             |                                  |           |

Слика 7. Садржај курса

Сви наставни садржаји прилагођени су недељној динамици извођења наставе (петнаест наставних недеља), те је из тог разлога креиран материјал према препорукама, што је приказано на наредној слици.

| Novi događaj                                                                                                    | Maa Forum vesti                                                                                |
|----------------------------------------------------------------------------------------------------|------------------------------------------------------------------------------------------------|
| Nedavne aktivnosti 🖃 🕄                                                                                                    | Tema 1 Uvodno predavanje i analiza elemenata neophodnih za istraživanje i razvoj               |
| Aktivnost od sreda, 7. mart 2018., 14:33<br>Potpuni izveštaj o nedavnim aktivnostima.<br>Nema skorašnjih aktivnosti                                                | V KVZ                                                                                          |
| Navigacija DI                                                                                                    | Tema 2 Razvoj kao fenomen prirodnih i društvenih sistema                                       |
| Početna strana                                                                                                    | Se Predavanie                                                                                  |
| <ul> <li>Kontrolni panel</li> </ul>                                                                                                    |                                                                                                |
| ▶ Stranice sajta                                                                                                    | V kviz                                                                                         |
| 🖛 Tekući kurs                                                                                                    | G Forum                                                                                        |
| <ul> <li>Upravljanje istraživanjem i<br/>razvojem preduzeća</li> </ul>                                                                                             |                                                                                                |
| Učesnici                                                                                                    | Tema 3 Analiza značajnih faktora razvoja preduzeća i stvaranje uslova za produktivnu i efektiv |
| <ul> <li>Detata sekcija</li> <li>Tema 1 Uvodno predavanje i<br/>analize elemenata neoph</li> <li>Tema 2 Razvoj kao fenomen<br/>prirodnih i društvenih s</li> </ul> | <ul> <li>Medavanje</li> <li>Miz</li> <li>Forum</li> </ul>                                      |
| Tema 3 Analiza značajnih faktora<br>razvoja preduzeća<br>Tema 4 Uticaj okruženja na<br>poslovanje i istraživan                                                     | Tema 4 Uticaj okruženja na poslovanje i istraživanje i razvoj                                  |
| <ul> <li>Tema 5 Kolokvijum 1</li> <li>Tema 6 Uloga istraživanja i<br/>razvoja u razvoju pr</li> </ul>                                                              | Sepredavanje - nastavak                                                                        |
| <ul> <li>Tema 7 Istorijski pristup</li> <li>istraživanju i razvoju</li> </ul>                                                                                      | 🔽 orm                                                                                          |

Слика 8. Садржај материјала за предавања

За сваки предмет јасно је дефинисан наставни план и програм, књига предмета, књига наставника, испитна питања, као и линкови ка додатним материјалима и садржајима који су у функцији реализације наставног плана и програма.

Напомена: Ради безбедности платформе линкови су само назначени, нису кликабилни.

| • Poruke                                                        |                           |                                                                             |                                       | 📥 Test Profesor 👻      |
|-----------------------------------------------------------------|---------------------------|-----------------------------------------------------------------------------|---------------------------------------|------------------------|
| MEGATRE<br>U N I V E R Z I                                      |                           | avljanje istraživanjem i razvojem preduzeća                                 | Pretraži kurseve                      | Q                      |
| Početna strana     B Kont                                       | rolni panel 🛔             | 🖁 Kalendar 🚍 Moji kursevi 🔥 Ovaj kurs 🗲 Alati                               | Sakrij bloko                          | ve 🥓 Prikaz celi ekran |
|                                                                 | studije, Beograd          | Master akademske poslovne studije Upravljanje istraživanjem i razvojem pred | luzeća                                |                        |
| Pretraži forume                                                 | - (                       | 📮 Forum vesti                                                               |                                       |                        |
|                                                                 | Dalje                     | Doc. dr Dragana Trifunović                                                  |                                       |                        |
| Napredno pretraživanje                                          | 0                         | ·                                                                           |                                       |                        |
| Najnovije vesti                                                 |                           | UPRAVLJANJE ISTRAZIVA<br>RAZVOJEM PREDUZE                                   | NJEM I<br>ĆA                          |                        |
| (Trenutno nema novosti)                                         |                           | 🔄 Plan i program 2017/2018                                                  |                                       |                        |
| Predstojeći događaji                                            |                           | Cilje predmeta                                                              |                                       |                        |
| Nema predstojećih događaja                                      |                           | Literatura                                                                  |                                       |                        |
| ldi na kalendar<br>Novi događaj                                 |                           | 📮 Forum vesti                                                               |                                       |                        |
|                                                                 |                           | 🚱 Video konferencija - Konsultacije s aprofesorom                           |                                       |                        |
| Nedavne aktivnosti                                              |                           | Tema 1 Uvodno predavanje i analiza elemenata neo                            | phodnih za istraživanje i ra          | azvoj                  |
| Aktivnost od sreda, 7. mart 2<br>Potpuni izveštaj o nedavnim ak | 018., 14:36<br>tivnostima |                                                                             | · · · · · · · · · · · · · · · · · · · |                        |

Слика 9. Остали садржаји

Основни елементи курсева су: модул, јединица и елемент. Сваки курс састоји се од одређеног броја наставних модула. Наставни модули садрже одређени број наставних јединица. Свака наставна јединица садржи одређени број наставних елемената. Додатни елементи су тест, пројекат, речник појмова, као и кориснички материјали и питања.

На платформи је омогућено да се ограничи време полагања тестова, чиме се студенти "приморавају" да добро проуче теоријске аспекте похађаног курса, па тек онда приступе провери знања.

Овако дефинисане провере знања омогућавају студентима самоевалуацију, тј. утврђивање довољног нивоа знања које ће им обезбедити полагање предиспитних обавеза, као и самог испита.

Студенту је омогућена онлајн комуникација у реалном времену или одложено, како са предметним наставником, тако и са осталим учесницима курсева.

На наредној слици приказана је имејл комуникација са предметним наставником.

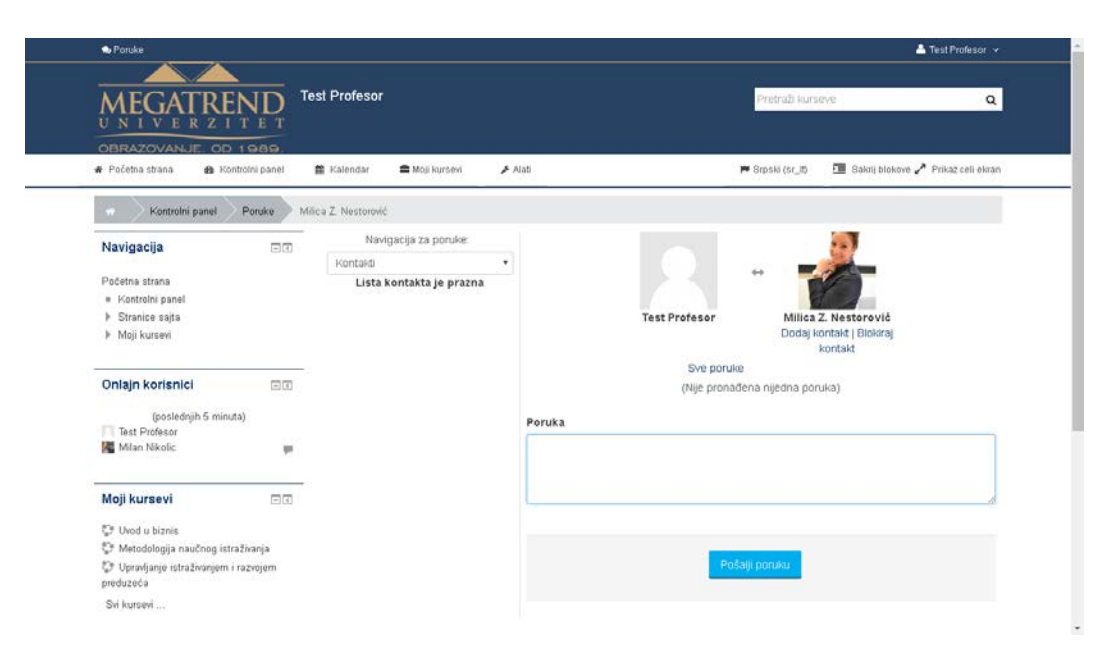

Слика 10. Имејл комуникација са предметним наставником

На наредној слици приказана је могућност онлајн комуникације, кроз посебно имплементиран модул, који осим видео конференције садржи и "white board".

| MI MOL: USNOWNE STRUKOW                                                         | NE- T                                                                                               |                                                                  |                              |                                                                                                    |
|---------------------------------------------------------------------------------|----------------------------------------------------------------------------------------------------|------------------------------------------------------------------|------------------------------|----------------------------------------------------------------------------------------------------|
| ( ← ) → @ 217.24.24.185:9090/                                                   | /moodle/course/index.php?categoryid=55                                                              | - C 8-                                                           | Google                       | ▶ ☆ 自 ♣ 會 🗄                                                                                                    |
| 🗃 Hajnocehennje 🚷 Mail_FMZ                                                      | M et.earning 🏗 FMZ_DLS 💮 FMZ 🗌 Baza_Znanja 💷 Se                                                     | erbianJournalOfMana 🛄 AccommEn_Burgas 🛄 Ekonomski pogledi 🛄 Aren | a Sport 1 TV Onlin 🛄 Arena ! | iport 3 TV Onlin 🥘 MOZZART                                                                                                    |
|                                                                                 |                                                                                                    |                                                                  |                              | Prijavljeni ste kao Sasa Ivanov (Odjava)                                                                                                    |
|                                                                                 |                                                                                                    |                                                                  |                              | Početak Predavanje Forum Ulaz                                                                                                    |
| Početna strana 🕨 Kursevi 🕨 Fa                                                   | kultetza menadźment, Zaječar ≻ OSNOVNE STRUKOVNE S                                                  | STUDIJE BIZNISA I MENADŽMENTA                                    | Pret                         | aži kurseve. Dalje                                                                                                    |
| Navigacija 📄                                                                    | Kategonje kurseva: Fakultet za menadžment, Zaječar / O                                              | DSNOVNE STRUKOVNE STUDUE BIZNISA I MENADŽMENTA                   | v                            | Kalendar F                                                                                                    |
| Početna strana<br>Moja početna stranica                                         | OSS BIZNISA I MENADŽMENTA                                                                           |                                                                  |                              | <ul> <li>✓ July 2014. ►</li> <li>Ned Pon Uto Sre Čet Pet Sub</li> </ul>                                                                                                    |
| Stranice sapa     Moj profil     Kursevi     Fakultet za poslovne     churdia   | <ul> <li>Prva godina studija</li> <li>Druga godina studija</li> <li>Treća godina studija</li> </ul> |                                                                  |                              | 1         2         3         4         5           0         7         8         9         10         11         12           13         14         15         16         17         18         19           20         21         22         23         24         25         26         26           27         28         29         30         31         14 |
| <ul> <li>Fakultet za kulturu i<br/>medije</li> </ul>                            | O VideoConferencing                                                                                 | Video Conferencino Room FMZ                                      |                              |                                                                                                    |
| <ul> <li>Fakultet za<br/>međunarodnu<br/>ekonomiju</li> </ul>                   |                                                                                                    |                                                                  |                              | Dodai novu temu                                                                                                    |
| <ul> <li>Fakultet za pravo, javnu<br/>upravu i bezbednost<br/>(FDUA)</li> </ul> |                                                                                                    | Dodaj novi kurs                                                  |                              | (Trenutno nema novosti)                                                                                                    |
| Fakultet za<br>kompjuterske nauke                                               |                                                                                                    |                                                                  |                              | Dodaj blok<br>Dodaj v                                                                                                    |

Слика 11. Video Conferencing са предметним наставником (онлајн)

| M Kurs: VideoConferencing                                                                    | \+                                                                     |                                                                |                  | - 0                                                        |       |
|----------------------------------------------------------------------------------------------|------------------------------------------------------------------------|----------------------------------------------------------------|------------------|------------------------------------------------------------|-------|
| € @ 217.24.24.185-9090/moodle                                                                | e/course/view.php?id=78                                                | 🐨 🤁 😽 + Google                                                 |                  | ♪ ☆ 自 ♣ 音                                                  |       |
| Hajnocehewije 🔀 Mail_FMZ 🕅                                                                   | 🖞 eLearning 🌴 FMZ_DLS 💮 FMZ 🛄 Baza_Znanja 🐖 SerbianJournalOfMana 📃     | AccommEn_Burgas 📋 Ekonomski pogledi 🛄 Arena Sport 1 TV Onlin 🛄 | Arena Sport      | t 3 TV Onlin 📴 MOZZART                                     |       |
| OBRACOVANLE OF 188                                                                           |                                                                        |                                                                |                  | Prijavljeni sle kao Sasa Ivanov (Odjar                     | (a)   |
|                                                                                              |                                                                        |                                                                |                  | Početak Predavanje Forum U                                 | laz.  |
| Početna strana ≽ Kursevi ≽ Faku                                                              | itet za menadžment, Zaječar ► OSNOVNE STRUKOVNE STUDUE BIZNISA I MENAD | ŹMENTA ⊨ FMZVC                                                 |                  | Isključi uredn                                             | ranje |
| Vavigacija 🕫                                                                                 | o<br>↓ Nows forum → + + + + + + + + + + + + + + + + + +                | + Dodaj aktivnost ili re                                       | surs             | Pretraži forume                                            |       |
| Moja početna stranica<br>Stranice sajta<br>Moj profil                                        | Tema 1<br>♥<br>Video Conferencing Room 1                               |                                                                | 0.04             | Napredno pretraživanje<br>Najnovije vesti                  | 0     |
| * EMZVC                                                                                      |                                                                        | + Dodaj aktivnost iš re                                        | surs             | Dodai novu temu                                            |       |
| <ul> <li>▶ Učesnici</li> <li>▶ Bodževi</li> <li>▶ Opšta sekcija</li> <li>▶ Tema 1</li> </ul> | Tema 2<br>©                                                            | + Dodaj aktivnost iš re                                        | o<br>⊕<br>↑<br>↓ | (Trenutno nema novosti)<br>Predstojeći događaji            |       |
| <ul> <li>Fema 2</li> <li>Fema 3</li> <li>Tema 4</li> <li>Fema 5</li> </ul>                   | Tema 3<br>©                                                            | + Dodaj aktivnost ik re                                        | surs ↓           | Nema predstojećih događ<br>Idi na kalendar<br>Novi događaj | Jaja  |
| F Tema 6                                                                                     | Tema 4                                                                 |                                                                | 0.0              | Nedavne aktivnosti                                         | 1     |

Слика 12. Video Conferencing room (онлајн)

На наредној слици приказана је могућност онлајн комуникације, кроз посебно имплементиран модул, који осим видео конференције садржи и "вајтборд" (енгл. white board).

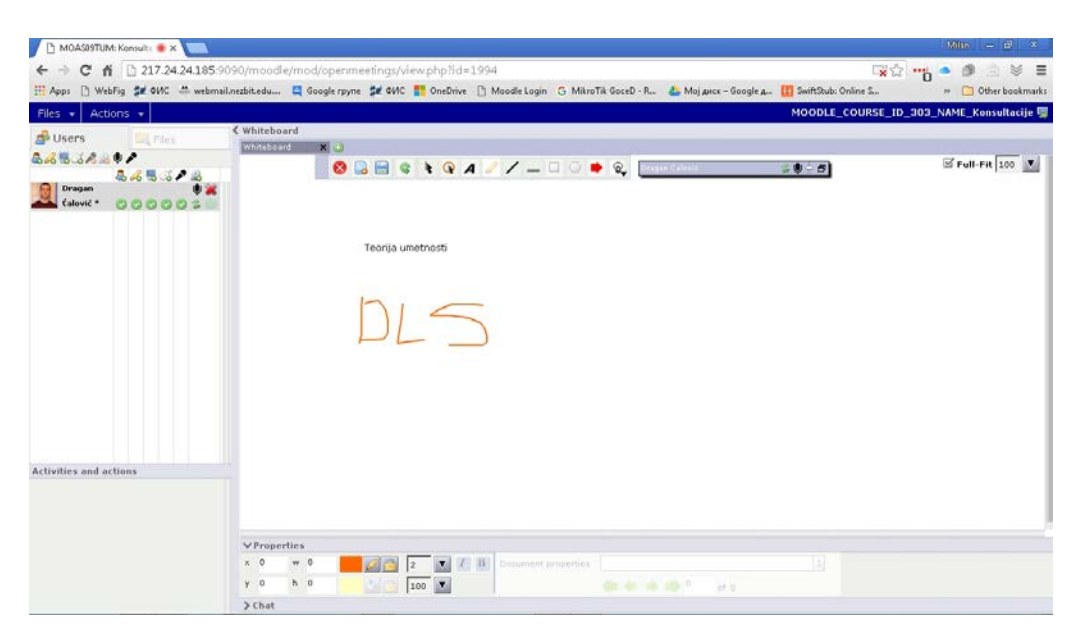

Слика 13. Video Conferencing са предметним наставником (on line)

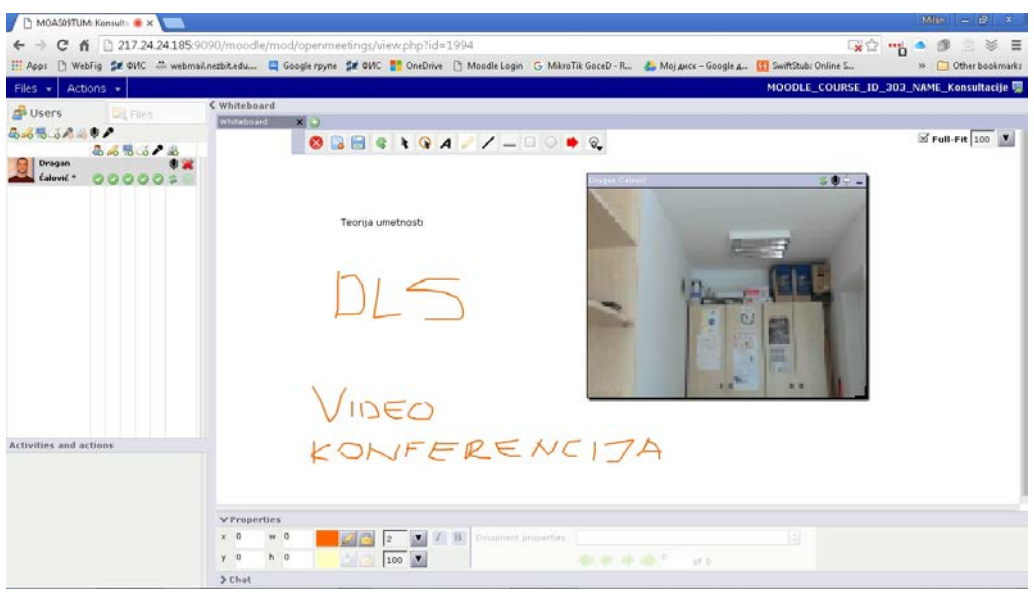

Слика 14. Video Conferencing room (on line)

Студенти могу узети активно учешће у дискусионим групама и на форумима, које могу поставити како предметни наставници, тако и сами студенти. На овај начин студенти могу директно допринети повећању квалитета курсева, обима презентованог градива, начина провере знања, а тиме доприносе и повећању квалитета наставног процеса не само студијских програма презентованих DLS платформом, већ и кроз класичне видове извођења наставе.

Сматрамо да је допринос који студенти могу дати активним учешћем у побољшању квалитета наставних садржаја немерљив.

| MEGATREND                                                                                         | lpravljanje istraživanjen                  | n i razvojem preduzeća                        | Pretraži k                                                                                                    | urseve Q                                                                                                    |
|---------------------------------------------------------------------------------------------------|--------------------------------------------|-----------------------------------------------|----------------------------------------------------------------------------------------------------|----------------------------------------------------------------------------------------------------|
| OBRAZOVANJE. OD 1989.                                                                             |                                            |                                               |                                                                                                    |                                                                                                    |
| Početna strana 🏾 🏟 Kontrolni panel                                                                | 🖀 Kalendar 📫 Moji kurt                     | evi 🔥 Ovaj kurs 🥻 Alaš                        |                                                                                                    | 🔟 Sakrij blokove 🥕 Prikaz celi ekran                                                                                                    |
| Fakultet za poslovne studije, Beogr<br>Tema 1 Uvodno predavanje i analiza elemen                  | ad Master akademske pos<br>ata neoph Forum | lovne studije 📃 Upravljanje istraživanjem i r | azvojem preduzeća                                                                                                    |                                                                                                    |
| Navigacija 🖂 🕄                                                                                    | Forum                                      |                                               |                                                                                                    |                                                                                                    |
| Početna strana                                                                                    |                                            |                                               |                                                                                                    |                                                                                                    |
| = Kontrolni panel                                                                                 |                                            |                                               | Service and service of the service of the service o |                                                                                                    |
| Stranice sajta                                                                                    |                                            | Dodaj novu                                    | temu za diskuslju                                                                                                    |                                                                                                    |
|                                                                                                   |                                            |                                               |                                                                                                    |                                                                                                    |
| <ul> <li>Upravljanje istraživanjem i razvojem<br/>preduzeća</li> </ul>                            | Diskusija<br>Sodržaj prodmoto              | Započeo/la                                    | Odgovori                                                                                                    | Poslednja poruka                                                                                                    |
| Učesnici                                                                                          | agnizal friennera                          | Unagaina Thiuliome                            | 0                                                                                                    | pet 9 mar 2018, 14.45                                                                                                    |
| ▶ Bedževi                                                                                         |                                            |                                               |                                                                                                    | per el competence de la competence de la |
| <ul> <li>Opšta sekcija</li> <li>Tema 1 Uvodno predavanje i<br/>analiza elemenata neoph</li> </ul> |                                            |                                               |                                                                                                    |                                                                                                    |
| 🛹 kviz                                                                                            |                                            |                                               |                                                                                                    |                                                                                                    |
| Forum                                                                                             |                                            |                                               |                                                                                                    |                                                                                                    |
| Tema 2 Razvoj kao fenomen<br>prirodnih i društvenih s                                             |                                            |                                               |                                                                                                    |                                                                                                    |
| Tema 3 Analiza značajnih faktora<br>razvoja preduzeća                                             |                                            |                                               |                                                                                                    |                                                                                                    |
| Tema 4 Uticaj okruženja na                                                                        |                                            |                                               |                                                                                                    |                                                                                                    |

Слика 15. Постављање форума

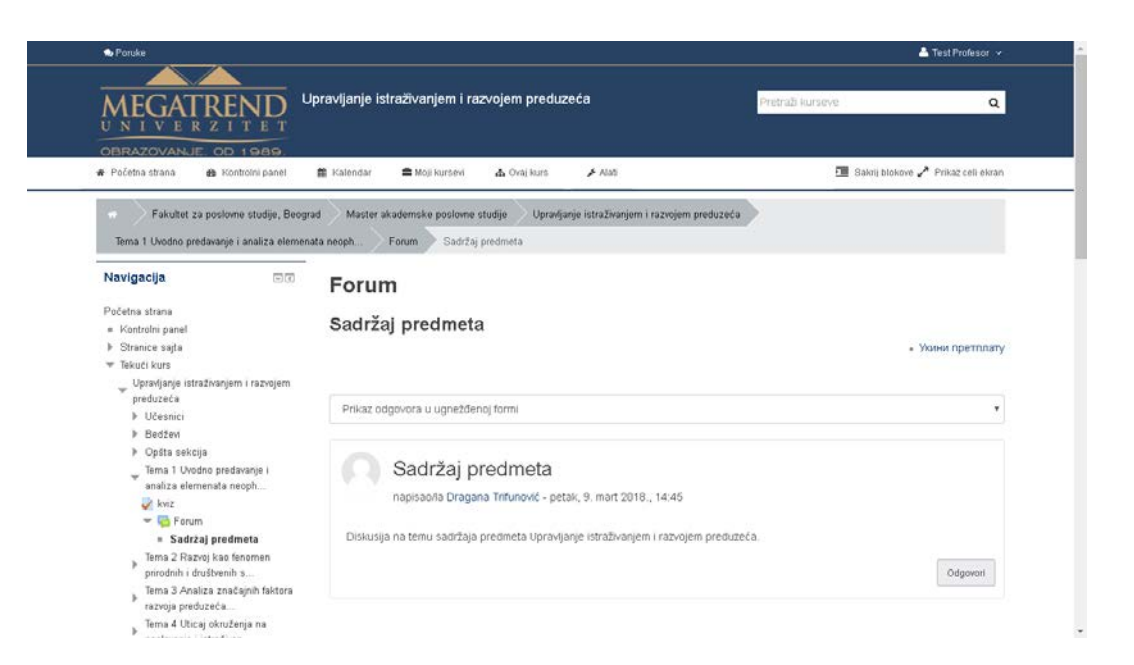

Слика 16. Тема задата на форуму предмета Управљање истраживањем и развојем предузећа

За евалуацију курсева припремљене су студентске анкете, које су усклађене са системом квалитета Мегатренд универзитета, а треба да дају одговор на иста питања као код анкетирања студената који похађају класичан начин извођења наставе. На наредној слици приказан је пример студентске анкете која се односи на квалитет наставног плана и програма за изабрани предмет, као и оцењивање самог предметног наставника према усвојеним критеријумима, а на основу Правилника о спровођењу анкете Мегатренд универзитета.

(http://megatrend.edu.rs/wp-content/uploads/2015/06/05 a Pravilnik-o-sprovodjenju-studentske-ankete.pdf).

| ZITET × Ово је проба - pravilnik_o_spr | ×    | +        |                  |                            |
|----------------------------------------|------|----------|------------------|----------------------------|
| odjenju_studentske_ankete.pdf          |      |          |                  | ⊽ C 8 ▼ Google             |
| MZ 🗍 Baza_Znanja 👭 SerbianJournalOfMa  | na 🗌 | AccommEr | _Burgas 🗍 Ekonor | nski pogledi 🔲 Arena Sport |
| -                                      | +    | 80%      | \$               |                            |

Прилог:

Примерак анкетног упитника

| Питање<br>ИД | Текст питања                                                                                                    |
|--------------|----------------------------------------------------------------------------------------------------|
| 1            | Колико је професор јасно изложио циљ, садржај предмета и обавезе студента на предмету?<br>(оцена од 5 до 10)                             |
| 2            | Колико је професор успео да материју приближи студентима (јасно излагање, систематично,<br>разумљиво)? (оцена од 5 до 10)                |
| 3            | Колико ће материја коју сте изучавали на том предмету бити корисна у Вашој професији? (оцена<br>од 5 до 10)                              |
| 4            | Колико сте били припремљени да пратите наставу и активно учествујете у њој? (оцена од 5 до 10)                                           |
| 5            | Колико је професор био спреман да у консултацијама разјасни нејасне ствари? (оцена од 5 до 10)                                           |
| 6            | Колико сте редовно присуствовали настави? (5 никад, 10 увек)                                                                             |
| 7            | Колико сте успешно пратили наставу и разумели оно што се обрађивало? (оцена од 5 до 10)                                                  |
| 8            | Да ли је професор у оцењивању био неправедан (5) или праведан (10)?                                                                      |
| 9            | Да ли је професор у оцењивању био преблаг (5) или престрог (10)?                                                                         |
| 10           | Колико је обавезна литература била корисна за стицање знања и полагање испита? (оцена од 5 до<br>10)                                     |
| 11           | Колико професор подстиче и подржава учешће студената у настави? (оцена од 5 до 10)                                                       |
| 12           | Оцените тежину градива из овог предмета – колико га је лако научити? (5 веома лако, 10 веома<br>тешко)                                   |
| 13           | Оцените колико га је лако положити? (5 веома лако, 10 веома тешко)                                                                       |
| 14           | Колико је добра организација наставе (обавештавање о предавањима и испитима, обезбеђивање<br>техничке подршке, итд.)? (оцена од 5 до 10) |
| 15           | Колико професор повезује садржај предмета са праксом, предочава употребљивост резултата<br>студија? (оцена од 5 до 10)                   |
| 16           | Оцените колико је рад на предавањима и вежбама протекао уредно и организовано. (оцена од 5<br>до 10)                                     |
| 17           | Оцените колико сте били упознати са начином проверавања знања и критеријумима оцењивања<br>на предмету. (оцена од 5 до 10)               |
| 18           | Оцените колико је наставник био доступан у време консултација и електронском поштом. (оцена<br>од 5 до 10)                               |
| 19           | Оцените колико је наставник успоставио коректан однос са студентима. (оцена од 5 до 10)                                                  |
| 20           | Прегледност литературе оценили бисте са? (оцена од 5 до 10)                                                                              |
| 21           | Актуелност литературе оценили бисте са? (оцена од 5 до 10)                                                                               |
| 22           | Доступост литературе оценили бисте са? (оцена од 5 до 10)                                                                                |
| 23           | Информисаност и предусретљивост студентске службе оценили бисте са? (оцена од 5 до 10)                                                   |
| 24           | Опремљеност продавнице књига студијском литературом оценили бисте са? (оцена од 5 до 10)                                                 |
| 25           | Просторне и материјалне услове на факултету оценили бисте са? (оцена од 5 до 10)                                                         |
| 26           | Студентски информациони систем оценили бисте са? (оцена од 5 до 10)                                                                      |
| 27           | Организовану систематичну помоћ за студенте оценили бисте са? (оцена од 5 до 10)                                                         |
| 28           | Подстицање и укључивање студената у истраживачки рад оценили бисте са? (оцена од 5 до 10)                                                |
| 29           | Оцените колико сте упознати са могућностима мобилности (међународна, међууниверзитетска и<br>унутаруниверзитетска). (оцена од 5 до 10)   |

Слика 17. Пример анкетног упитника

DLS платформа Факултета за пословне студије, Београд омогућава генерисање различитих извештаја, нпр. записе о активностима, ... што је приказано на наредним сликама, на основу којих ће се пратити присутност студената и њихове активности на DLS.

| MEGATREND UP                                                                                                    | avljanje          | istraživanj                            | em i razvoje          | m preduzeća                                                      |                     |                        | Pretraži kurševe                                                                                                    |                | Q                   |
|----------------------------------------------------------------------------------------------------|-------------------|----------------------------------------|-----------------------|------------------------------------------------------------------|---------------------|------------------------|----------------------------------------------------------------------------------------------------|----------------|---------------------|
| OBRAZOVANJE. OD 1989.                                                                                                    | Kalendar          | 🖴 Moji k                               | rursevi 🔥 C           | ivaj kurs 🛛 📌 A                                                  | lati                |                        | <u>a</u>                                                                                                    | Sakrij blokove | 🥜 Prikaz celi ekzan |
|                                                                                                    | Maste             | r akademske j                          | poslovne studije      | Upravljanje istra                                                | živanjem i razvojen | preduzeća              | Izveštaji Zapisi                                                                                                    | o aktivnostin  | na                  |
| Navigacija 💷                                                                                                    | Upravlja          | anje istraživar                        | ijem i razvojem       | preduzeća 🔹 🗍 Sv                                                 | i učesnici          |                        | Svi dani                                                                                                    |                | •                   |
| Početna strana<br>= Kontrolni panel                                                                                                    | Sve akt           | ivnosti<br>mi ove zapise               | o aktivnostima        | •                                                                | Sve akcije 🔹        | Obrazovni ni           | vo 🔹 Standa                                                                                                    | ardni zapis    | •                   |
| <ul> <li>Tekući kurs</li> <li>Upravljanje istraživanjem i<br/>razvojem preduzeća</li> <li>I Geonici</li> </ul>                                                       | Stranica<br>Vreme | 1 2 (Sledeći)<br>Puno ime<br>korisnika | Pogođeni<br>korisnik  | Kontekst<br>događaja                                             | Komponenta          | Naziv<br>događaja      | Opis                                                                                                    | Poreklo        | IP adresa           |
| <ul> <li>▶ Bedževi</li> <li>▶ Opšta sekcija</li> <li>Tema 1 Uvodno predavanje i<br/>analiza elemenata neoph</li></ul>                                                | 9. mar,<br>14:48  | Test<br>Profesor                       | -                     | Kurs:<br>Upravljanje<br>istraživanjem i<br>razvojem<br>preduzeća | Sistem              | Kurs<br>prikazan       | The user with id<br>'872' viewed the<br>course with id<br>'484'.                                                         | web            | 178.221.20.183      |
| prirodnih i društvenih s<br>Tema 3 Analiza značajnih faktora<br>rszvoja preduzeća<br>Tema 4 Uticaj okruženja na<br>poslovanje i istraživan<br>Ir Tema 5 Kololnijum 1 | 9. mar,<br>14:46  | Test<br>Profesor                       |                       | Forum: Forum                                                     | Forum               | Diskusija<br>prikazana | The user with id<br>'872' has viewed<br>the discussion<br>with id '135' in the<br>forum with course<br>module id '8087'. | WED            | 178.221.20.183      |
| Tema 6 Uloga istraživanja i<br>razvoja u razvoju pr                                                                                                    | 9. mar,<br>14:46  | Test<br>Profesor                       | Dragana<br>Trifunović | Kurs:<br>Upravljanje                                             | Sistem              | Profil<br>korisnika    | The user with id<br>'872' viewed the                                                                                     | web            | 178.221.20.183      |

Слика 18. Извештаји о активностима по различитим критеријумима

Студент у сваком тренутку може да прегледа резултате свих активности којима је приступао.

| MEGATREND<br>UNIVERZITET<br>OBRAZOVANJE OD 1989.                                                                                                    | pravljanje istraživanjem i razvojem                                                                                                    | preduzeća:                                    |                       |                                               | Pretraži ku                            | irseve                  | ٩                                         |
|----------------------------------------------------------------------------------------------------|----------------------------------------------------------------------------------------------------|-----------------------------------------------|-----------------------|-----------------------------------------------|----------------------------------------|-------------------------|-------------------------------------------|
| 🕷 Početna strana 🛛 🏟 Kontrolni panel                                                                                                    | 🏛 Kalendar 🛛 🚔 Moji kursevi 🛛 🛧 Ova                                                                                                    | i kurs 🖌 Ala                                  | 5                     |                                               |                                        | 📶 Sakrij                | blokove 🥕 Prikaz celi ekran               |
|                                                                                                    | d Master akademske poslovne studije                                                                                                    | Upravljanje istraži                           | vanjem i razvoj       | em preduzeća                                  | Administr                              | acija ocena             | Izveštaj o korisniku                      |
| Navigacija 🖃 🗇                                                                                                    | tzveštaj o korisniku 🔹                                                                                                    |                                               |                       |                                               |                                        |                         |                                           |
| Početna strana<br>• Kontrolni panel<br>• Stranice sajta<br>• Tekući kurs<br>• Upravljanje istraživanjem i                                                                                                    | Izveštaj o korisniku<br>Stavka ocene                                                                                                    | I - Test S                                    | tudent                | Opseg                                         | Procenat                               | Povratne<br>informacije | Doprinos ukupnoj<br>oceni na kursu        |
| razvojem preduzeca                                                                                                    |                                                                                                    |                                               |                       |                                               |                                        |                         |                                           |
| ▶ Učesnici                                                                                                    | 📗 Upravljanje istraživanjem i ra                                                                                                    | vojem preduzed                                | ia.                   |                                               |                                        |                         |                                           |
| ▶ Učesnici<br>▶ Bedženi<br>▶ Cošta sekcija                                                                                                    | Upravljanje istraživanjem i ra:                                                                                                    | :vojem preduzed                               | ia.<br>-              | 010                                           |                                        |                         |                                           |
| <ul> <li>Učesnici</li> <li>Bedženi</li> <li>Opšta sekcija</li> <li>Tema I Uvodno predavanje i</li> </ul>                                                                                                    | i Upravljanje istraživanjem i raz<br>Volokvijum<br>Volokvijum                                                                                                    | :vojem preduzed<br>-<br>-                     | ia.<br>-              | 010<br>010                                    | 41<br>81                               |                         | 3.<br>*                                   |
| <ul> <li>Učesnici</li> <li>Bedževi</li> <li>Opšta sekcija</li> <li>Tema 1 Uvodno predavanje i<br/>analiza elemenata neoph</li> <li>Tema 2 Razvoj kao fenomen</li> </ul>                                                                                                    | Upravljanje istraživanjem i raz<br>Kolokvljum<br>Kolokvljum<br>Kolokvljum                                                                                                    | :vojem preduzed<br>-<br>-                     |                       | 010<br>010<br>010                             | *:<br>*:<br>*:                         |                         |                                           |
| <ul> <li>Učesnici</li> <li>Bodžeň</li> <li>Opřís sekcija</li> <li>Toma 1 Uvodno predsvanje i<br/>analiza elemenata neoph</li> <li>Tema 2 Razvoj kao denomen<br/>prordnih i družtvenih s</li> <li>Tema 3 Analiza značejnih faktora</li> </ul>                                                                                                    | Upravljanje istraživanjem i ra:  Coloknjum  Coloknjum  Coloknjum  Coloknjum  Koloknjum  Koloknjum | evojem preduzed<br>-<br>-<br>-                | ta                    | 0-10<br>0-10<br>0-10<br>0-10                  | *<br>*<br>*                            |                         | •<br>•<br>•                               |
| <ul> <li>Učesnici</li> <li>Bodžeti</li> <li>Optis sekcija</li> <li>Toma 1 Uvodno predvanje i<br/>ansiza elemenata neoph</li> <li>Tema 2 Razvoj kao denoman<br/>prordini i družtvomi s</li> <li>Tema 3 Analiza značajuh faktora<br/>razvoja preduzeca</li> <li>Tema 4 Analiza značajuh faktora</li> </ul>                                                                                   | Upravljanje istraživanjem i ra:     W Kolokvljum     Kolokvljum     Kolokvljum     Kolokvljum     Kolokvljum     Kolokvljum     Kolokvljum     Kolokvljum                                                                                                    |                                               | a<br>                 | 0-10<br>0-10<br>0-10<br>0-10<br>0-10          | *<br>*<br>*<br>*<br>*                  |                         | 4<br>4<br>7<br>8<br>9<br>9<br>9           |
| <ul> <li>Učesnici</li> <li>Bodžeň</li> <li>Opřís sekcija</li> <li>Toma 1 Uvodno predvavnje i<br/>ansliza elemenata neoph</li> <li>Tema 2 Razvoj kao fenomen<br/>prordini i družtvnih s</li> <li>Tema 3 Analiza značajnh faktora<br/>razvoja preduzeca</li> <li>Tema 4 Usicaj okruženja na<br/>poslovanje i sitražlova</li> </ul>                                                           | Upravljanje istraživanjem i ra:     W Kolokvljum     Kolokvljum     Kolokvljum     Kolokvljum     Kolokvljum     Kolokvljum     Kolokvljum     Kolokvljum     Kolokvljum     Kolokvljum     Kolokvljum     Kolokvljum     Kolokvljum     Kolokvljum     Kolokvljum     Kolokvljum     Kolokvljum                                                                                                        | :vojem preduzed<br>-<br>-<br>-<br>-           | a<br>                 | 0-10<br>0-10<br>0-10<br>0-10<br>0-10<br>0-10  | 11<br>21<br>21<br>21<br>21<br>42       |                         | 4<br>4<br>4<br>4<br>5<br>5<br>4           |
| <ul> <li>Učesnici</li> <li>Bodževi</li> <li>Optra sekcija</li> <li>Tema 1 Uvodno predvavnje i<br/>analiza elemenata neoph</li> <li>Tema 2 Razvoj kao šinomnin<br/>prodnih i družtvanih s</li> <li>Tema 3 Analiza značajuh faktora<br/>razvoja preduzeća</li> <li>Tema 4 Usicaj okruženja na<br/>poslovanje i sitraživan</li> <li>Tema 5 Koloknjum 1</li> <li>Tema 5 Koloknjum 1</li> </ul> | Construction per extractivanjem i raz<br>Colokvijum<br>Kolokvijum<br>Kolokvi kolokvijum<br>Kolok                                                                                                    | :vojem preduze«<br>-<br>-<br>-<br>-<br>-<br>- | -<br>-<br>-<br>-<br>- | 010<br>010<br>010<br>010<br>010<br>010<br>010 | *)<br>*)<br>*)<br>*)<br>*)<br>*)<br>*) |                         | 8<br>8<br>8<br>8<br>8<br>8<br>8<br>8<br>8 |

Слика 19. Извештај о кориснику

За све додатне информације студенти се могу обратити предметним наставницима или овлашћеном координатору DLS.

Упутство нуди јасне и прецизне информације које студентима омогућава савладавање градива и коришћење DLS платформе. Осим Упутства студенти ће, на почетку прве године студија имати обавезну обуку за брзо и ефикасно сналажење у програму студија на даљину. У консултативним центрима (Суботица, Сомбор) обучена стручна лица (кординатори DLS) биће на располагању за додатне информације и практичан приказ на инсталираној опреми. Распоред консултација и термина онлајн повезивања са професорима и координаторима DLS-а се налази на сајту Факултета. За сва питања везана за уплате школарине, уплате испита, добијање потврда и уверења, доставе скенираних докумената и слично, студенту су на располагању информације на самој платформи у делу вести и огласна табла.

Упутство креирао Милан Николић, Сектор ИТ

У Београду, 14.03.2018.

Председник већа

Проф. др Татјана Цветковски

За сва питања везана за уплате школарине, уплате испита, добијање потврда и уберења, доставе скенираних докумената и слично, студенту су на располагању информације на самој платформи у делу вести и огласна табла.

Упутство креирао Милан Николић, Сектор ИТ

У Београду, 14.03.2018.

ROBCKH